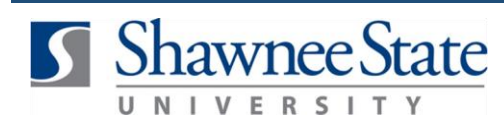

## **Cancel Requisitions**

## Procurement: Cancel a Requisition

For employees needing to cancel a requisition which has already been withdrawn

| Purpose:       | Cancel a requisition.                                                                                                    |  |  |  |  |  |
|----------------|----------------------------------------------------------------------------------------------------|--|--|--|--|--|
| How to Access: | Log into the Bear Trax application. Select the <b>Procurement</b> task in the Navigator.                                                                                                    |  |  |  |  |  |
| Helpful Hints: | <ul> <li>Be sure to keep in mind that</li> <li>This will cancel any requisition type completely</li> <li>This must be done prior to approval</li> <li>Requisition must be withdrawn prior to being cancelled. Refer to the Withdraw Requisitions job aid</li> </ul> |  |  |  |  |  |
| Procedure:     | Complete the following steps to cancel a requisition:                                                                                                    |  |  |  |  |  |

**1.** Navigate to *Purchase Requisitions* by clicking on the heading, *Procurement* and then selecting the **Purchase Requisitions** icon.

|      | Q                        | Search           |                        |                   |             |    |  | ø | BS ~ |
|------|--------------------------|------------------|------------------------|-------------------|-------------|----|--|---|------|
| Go   | od afterr                | noon, Bear Sl    | hawnee!                |                   |             |    |  |   |      |
| Me   | My Team                  | My Client Groups | Supply Chain Execution | Budgetary Control | Procurement | My |  |   |      |
| APPS |                          |                  |                        |                   |             |    |  |   |      |
| R    | Purchase<br>tequisitions | My Receipts      | +                      |                   |             |    |  |   |      |
| Thin | gs to Finish             |                  |                        |                   |             |    |  |   |      |

2. Click View More to view all of My Requistions.

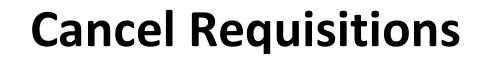

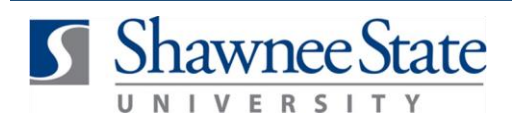

| Recent Requis | itions                                                                           | View More  | Recent Pu  |
|---------------|----------------------------------------------------------------------------------|------------|------------|
| Recent Requis | 10013                                                                            |            | Necentru   |
| REQ105212     | Staples                                                                          | Incomplete |            |
| REQ104866     | Item # 253-342 - Transulcent tracing paper, 9" x 12", 25 #, 40 she               | Approved   |            |
| REQ104537     | Quote # 1673. This quote includes an allowance of $1500.00\ \text{for fl}\ldots$ | Approved   | Office Dep |
| REQ104489     | Part # INFO2089, Chem Draw Prime. Includes structure clean-up                    | Approved   | Binder \   |
| REQ104185     | Male cadavers, Embalmed, whole body with midsagittal cut                         | Approved   | \$7.87 E   |
|               |                                                                                  |            | Ð          |

**3.** Select a requisition from **My Requisition** list to highlight the requisition needing to be cancelled.

| •                                                                                                    | itions                                                                                                    |                                                                                                    |                                                                                                    |                                                                                                    |                                                                                                |
|----------------------------------------------------------------------------------------------------|----------------------------------------------------------------------------------------------------|----------------------------------------------------------------------------------------------------|----------------------------------------------------------------------------------------------------|----------------------------------------------------------------------------------------------------|------------------------------------------------------------------------------------------------|
| Search                                                                                                    |                                                                                                    |                                                                                                    |                                                                                                    | Advanced Man                                                                                                    | age Watcl                                                                                      |
|                                                                                                    | Requisitioning BU                                                                                                    |                                                                                                    | ×                                                                                                    | Status                                                                                                    | All                                                                                            |
|                                                                                                    | ** Entered By                                                                                                    | Hourly, Cary                                                                                                    | ٩                                                                                                    | Requester                                                                                                    |                                                                                                |
|                                                                                                    | ** Requisition                                                                                                    |                                                                                                    |                                                                                                    | Order                                                                                                    |                                                                                                |
|                                                                                                    | Description                                                                                                    |                                                                                                    | Re                                                                                                    | equisitions Requiring Attention                                                                                                    | ~                                                                                              |
|                                                                                                    |                                                                                                    |                                                                                                    |                                                                                                    |                                                                                                    |                                                                                                |
| Requisition                                                                                                    | Description                                                                                                    | in Heeze (B) beach (+ )                                                                                                    | ing/                                                                                                    | Creation Date                                                                                                    | Approval<br>Amount                                                                             |
| Requisition<br>REQ104866                                                                                                    | Description Item # 253-342 - Transulcent                                                                                                    | tracing paper, 9" x 12", 25 #, 40 s                                                                                                    | iheels per pad.                                                                                                    | Creation Date                                                                                                    | Approva<br>Amoun<br>32.80 USE                                                                  |
| Requisition<br>REQ104866<br>REQ104537                                                                                                    | Description<br>Item # 253-342 - Transulcent<br>Quote # 1673. This quote incli                                                                                                    | tracing paper, 9" x 12", 25 #, 40 s<br>udes an allowance of \$1500.001                                                                                                    | iheels per pad.<br>for floor repair If needed.                                                                                                    | Creation Date         31           2/28/19         34           1/2/19         4,10                                                                                                    | Approval<br>Amount<br>32.80 USD                                                                |
| Requisition           REQ104866           REQ104537           REQ104489                                                                                                    | Description<br>Item # 253-342 - Transulcent<br>Quote # 1673. This quote incl<br>Part # INFO2089, Chem Draw                                                                                                    | tracing paper, 9" x 12", 25 #, 40 s<br>udes an allowance of \$1500.00<br>v Prime. Includes structure clean                                                                                                    | iheels per pad.<br>for floor repair If needed.<br>-up, chemical and equipment templates and ChemDraw ActiveX Plugin, Annual site subscription and                                                   | Creation Date         31           2/28/19         34           1/2/19         4,14           1/2/10/18         1,65                                                                                                    | Approval<br>Amount<br>32.80 USC<br>30.00 USC<br>54.00 USC                                      |
| Requisition           REQ104866           REQ104537           REQ104489           REQ104485                                                                                                    | Description<br>Item # 253-342 - Transulcent<br>Quote # 1673. This quote incl<br>Part # INFO2089, Chem Draw<br>Male cadavers, Embalmed, w                                                                            | tracing paper, 9" x 12", 25 #, 40 s<br>udes an allowance of \$1500.00<br>/ Prime. Includes structure clean<br>hole body with midsagittal cut                                                                                                  | iheels per pad.<br>for floor repair If needed.<br>-up, chemical and equipment templates and ChemDraw ActiveX Plugin, Annual site subscription and                                                   | Creation Date         34           2/28/19         34           1/2/19         4,11           12/10/18         1,68           10/30/18         7,36                                                                                          | Approval<br>Amount<br>32.80 USE<br>00.00 USE<br>54.00 USE<br>52.00 USE                         |
| Requisition           REQ104866           REQ104537           REQ104489           REQ104185           REQ104185           REQ103896                                                             | Description<br>Item # 253-342 - Transulcent<br>Quote # 1673. This quote indi<br>Part # INFO2089, Chem Draw<br>Male cadavers, Embalmed, w<br>Item # 470178-310 - Specime                                             | tracing paper, 9" x 12", 25 #, 40 s<br>udes an allowance of \$1500.00<br>/ Prime. Includes structure clean<br>hole body with midsagittal cut<br>an Tray, 4 x 3 x 11/16                                                                        | iheels per pad.<br>for floor repair if needed.<br>-up, chemical and equipment templates and ChemDraw ActiveX Plugin, Annual site subscription and                                                   | Creation Date         30           2/28/19         34           1/2/19         4,11           1/2/10/18         1,61           10/30/18         7,30           9/24/18         33                                                            | Approval<br>Amount<br>32.80 USC<br>50.00 USC<br>54.00 USC<br>32.00 USC<br>29.50 USC            |
| Requisition           REQ104866           REQ104537           REQ104489           REQ104489           REQ104185           REQ103896           REQ103889                                         | Description Item # 253-342 - Transulcent Quote # 1673. This quote indi Part # INF02089, Chem Draw Male cadavers, Embalmed, w Item # 470178-310 - Specime Item # 908310 - Cap and Vial                               | tracing paper, 9" x 12", 25 #, 40 s<br>udes an allowance of \$1500.00<br>/ Prime. Includes structure clean<br>hole body with midsagittal cut<br>an Tray, 4 x 3 x 11/16<br>Kit, Intellivent Discover/Explorer                                  | iheels per pad.<br>for floor repair if needed.<br>-up, chemical and equipment templates and ChemDraw ActiveX Plugin, Annual site subscription and                                                   | Creation Date         31           2/28/19         34           1/2/19         4,11           1/2/10/18         1,68           10/30/18         7,34           9/24/19         33           9/21/18         33                               | Approva<br>Amoun<br>32.80 USE<br>54.00 USE<br>532.00 USE<br>29.50 USE<br>73.00 USE             |
| Requisition           RE0104866           RE0104537           RE0104489           RE0104489           RE0103896           RE0103896           RE0103898           RE0103898           RE0103898 | Description Item # 253-342 - Transulcent Quote # 1673. This quote indi Part # INF02089, Chem Draw Male cadavers, Embalmed, w Item # 470178-310 - Specime Item # 908310 - Cap and Vial 240-217 - Manitowoc Model# II | tracing paper, 9" x 12", 25 #, 40 s<br>udes an allowance of \$1500.00<br>/ Prime. Includes structure clean<br>hole body with midsagittal cut<br>an Tray, 4 x 3 x 11/16<br>Kit, Intellivent Discover/Explorer<br>UFF-0350A-161, Up to 350# und | iheels per pad.<br>for floor repair if needed.<br>-up, chemical and equipment templates and ChemDraw ActiveX Plugin, Annual site subscription and<br>tercover, aircool, 120V, 88# BIN, Flaker, 20"W | Creation Date         3           2/28/19         34           1/2/19         4,11           1/2/10/18         1,68           10/30/18         7,34           9/24/19         33           9/21/18         32           8/29/18         3,22 | Approva<br>Amoun<br>32.80 USD<br>54.00 USD<br>54.00 USD<br>55.00 USD<br>73.00 USD<br>25.00 USD |

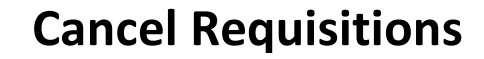

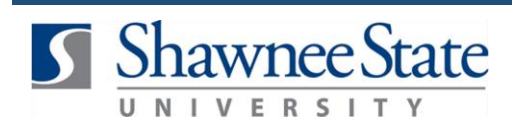

4. Click on the Actions drop down menu and select Cancel Requisition.

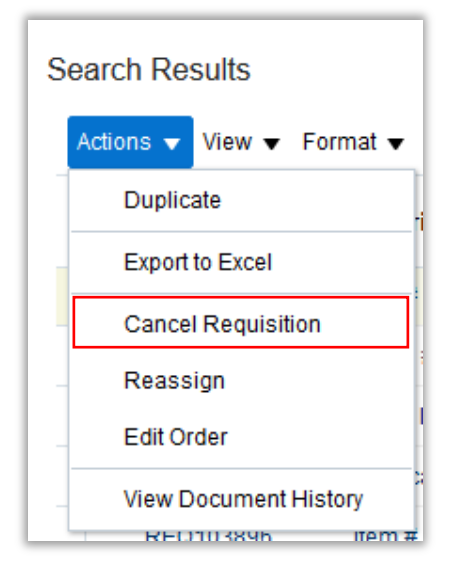

5. Type in the reason for cancelling then click **OK**.

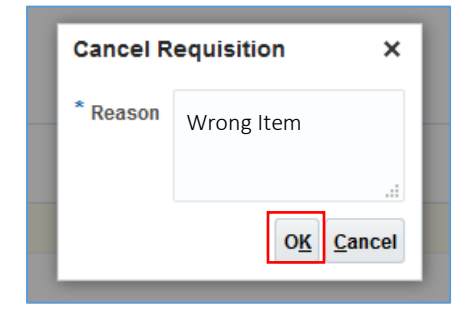

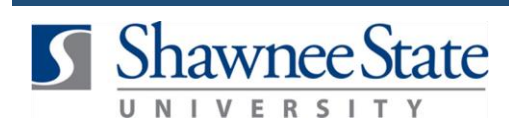

## 6. A confirmation message will appear, click OK.

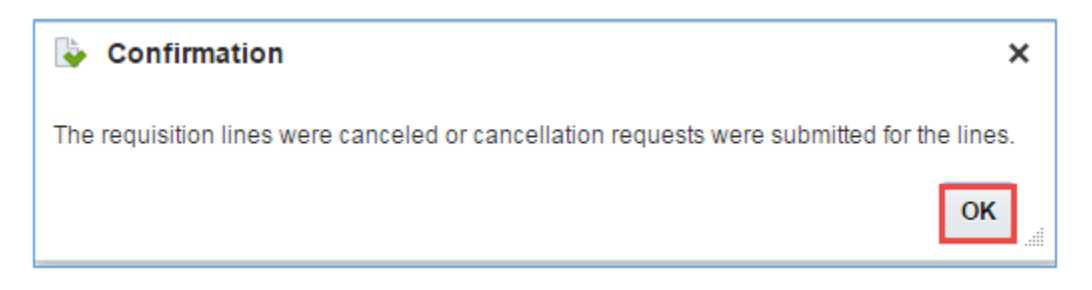

The requisition line will appear under My Requisitions as the status of Canceled.

| Manage Requisitions                                                                      |                                  |                       |              |
|------------------------------------------------------------------------------------------|----------------------------------|-----------------------|--------------|
| ✓ Search                                                                                 | Advanced Mana                    | ige Watchlist         | Saved Search |
| Requisitioning BU                                                                        | Status                           | All                   | ~            |
| ** Entered By Hourly, Cary Q                                                             | Requester                        |                       |              |
| ** Reguisition                                                                           | Order                            |                       |              |
| Description                                                                              | Requisitions Requiring Attention | $\sim$                |              |
|                                                                                          |                                  |                       |              |
| Search Results                                                                           |                                  |                       |              |
| Actions 🔻 View 🔻 Format 👻 📋 🍱 📴 📰 Freeze 🔐 Detach 斗 Wrap                                 |                                  |                       |              |
| Requisition Description                                                                  | Creation Date                    | Approval St<br>Amount | tatus        |
| REQ105212 Staples                                                                        | 5/14/19                          | 1.00 USD Inc          | complete     |
| REQ105208 Balloons                                                                       | 5/14/19                          | 0 Ca                  | anceled      |
| REQ104866 Item # 253-342 - Transulcent tracing paper, 9" x 12", 25 #, 40 sheets per pad. | 2/28/19 38                       | 2.80 USD Ap           | proved       |

## **Final Notes**

By following these steps, you have successfully canceled a requisition.